## Annual Online School Forms: Instructions for Parent/Guardian

| Step 1: Log in to PowerSchool Parent Portal Login                                                                                                    |                  |            |           |      |   |     |              |         |   |                 |         |
|----------------------------------------------------------------------------------------------------|------------------|------------|-----------|------|---|-----|--------------|---------|---|-----------------|---------|
| Log in to the parent portal: <u>wccusd.powerschool.com</u> Parents/guardians will need their<br>Powerschool login and password. If they do not have an account, they should first follow the<br>instructions in the [PowerSchool] Parent/Guardian Access document. |                  |            |           |      |   |     |              |         |   |                 |         |
| Powers                                                                                                    | School           | , iiiis (i | Ower      | iert |   | ton | ''           |         |   |                 |         |
| AL E GI MA                                                                                                    |                  |            |           |      |   |     |              |         |   |                 |         |
| Navigation                                                                                                    |                  | 1.4.4      |           |      |   |     | _            |         |   |                 |         |
| Grades and Attendance                                                                                                    | Grades an        | d Atte     | ndano     | ce:  |   |     |              |         |   |                 |         |
| Grade History                                                                                                    | Grades and Atter | ndance     |           |      |   |     |              |         |   |                 |         |
| Attendance<br>History                                                                                                    |                  | 1          |           |      | T |     |              |         |   | Attend          | lance   |
| Email<br>Notification                                                                                                    | Ехр              | MT         | Last Week | H F  | М | T   | nis Wee<br>W | ek<br>H | F | Cours           | se      |
| Teacher<br>Comments                                                                                                    | 1(A,C)           |            |           |      |   |     |              |         |   |                 |         |
| School Bulletin                                                                                                    | <b>1</b> (E)     |            |           |      |   |     |              |         |   |                 |         |
| Class<br>Registration                                                                                                    | 2(A,C)           |            |           |      |   |     |              |         |   |                 |         |
| My Schedule                                                                                                    | 2(B,D)           |            |           |      |   |     |              |         |   |                 |         |
| School                                                                                                    | 3(A-D)           |            |           |      |   |     |              |         |   |                 |         |
| Score Reports                                                                                                    | 3(E)             |            |           |      |   |     |              |         |   |                 |         |
| Account<br>Preferences                                                                                                    | 4(A,C)           |            |           |      |   |     |              |         |   |                 |         |
| Click on Annual S                                                                                                    | chool Forms      |            |           |      |   |     |              |         |   |                 |         |
| Annual School                                                                                                    | 5(B,D)           |            |           |      |   |     |              |         |   |                 |         |
| - Toms                                                                                                    | 2UC(E)           |            |           |      |   |     |              |         |   |                 |         |
| District Code<br>RSBK                                                                                                    | 1                |            |           |      |   |     |              |         |   |                 |         |
|                                                                                                    |                  |            |           |      |   |     |              |         |   | Current 0 43 M/ | aiahta. |
|                                                                                                    |                  |            |           |      |   |     |              |         |   |                 |         |

NOTE: Parents <u>do not</u> have to enter a 12 digit Snapcode. Enter **student's Date of Birth** on Snapcode Authentication Form and click *Continue*.

# Snapcode Authentication

In order to better protect your privacy, we ask that you provide some additional information to authenticate the snapcode.

#### Date of Birth for

The date of birth must be in MM/DD/YYYY format.

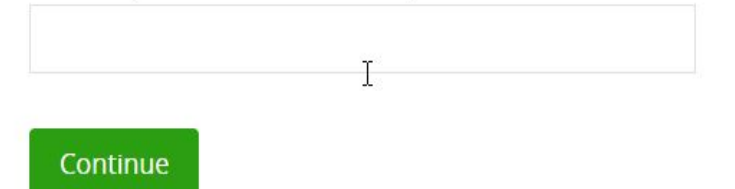

## Step 2: Review & Update student information

There are screens to review and if necessary update. All fields will already be populated with your information from last year. You are only reviewing and updating if necessary. Fields marked by asterisk \* are required.

**1- Review** and if necessary **update** *Student Information*, *Home Information*, *Verification of Residency* and *Primary Residence Category* on **Student** screen.

2- Review and if necessary update Parent/Guardian and Siblings information on Family screen.

**3- Review** and if necessary **update** *Emergency Contact Information* on **Emergency** screen. All contacts have the option to include multiple numbers including mobile numbers (SMS/text message) options. The contacts should be ordered by who would be called first to last in case of an emergency.

**4- Review** and if necessary **update** *Medication* and *Student's Medical Information* on **Medical** screen.

### Step 3: Complete the Annual School Forms

On the Forms screen, click the link to read the Parent-Student Handbook. The <u>Parent-Student</u> <u>Handbook is available on the WCCUSD public website</u> as well.

Most forms are available on-line for electronic signature and agreement through this document.

Meals applications are also available through Annual Forms: Click <u>https://www.myschoolapps.com</u> to fill out an online application for School Meals & more resources.

All areas with **\*required** must be completed before electronic signature & date will be submitted.

|        | Media Release                                                                                                    |                                                                                                    |
|--------|----------------------------------------------------------------------------------------------------|----------------------------------------------------------------------------------------------------|
|        | Occasionally, the School District and organizations/associations connec<br>photograph(s), video recording, and/or interview comments of student<br>including district-generated news articles and brochures. On occasion<br>media to photograph, film, or interview students while covering school<br>used for news purposes only and not for commercial purposes. | ted with the district would like to use the name,<br>s for educational and promotional purposes,<br>the school also receives requests from the news<br>events and activities. Such images and comments are |
|        | As part of each school's parent/community information program, your<br>pictures, schoolwork, and/or names on the district or school's website,<br>marketing purposes.                                                                                                    | school or the district may also wish to place students'<br>post on social media and use for advertising and                                                                                                |
|        | In order to use such material, parental consent is necessary for any stu                                                                                                    | dent under eighteen (18) years of age.                                                                                                    |
|        | Please indicate below if you give permission for your child's name, image                                                                                                    | ge, or comments to be used:                                                                                                    |
|        | For School District publications, advertising and marketing, and educa                                                                                                    | tional organizations connected to the district required                                                                                                    |
|        | O Yes                                                                                                    |                                                                                                    |
|        | No No                                                                                                    |                                                                                                    |
|        |                                                                                                    | All areas with the                                                                                                    |
|        | By the news media, including newspapers, radio and television require                                                                                                    | Required must be                                                                                                    |
|        | ) Yes                                                                                                    | completed before                                                                                                    |
|        | O No                                                                                                    | form can be                                                                                                    |
|        |                                                                                                    | electronically                                                                                                    |
|        | On the district and/or school website and/or social media required                                                                                                    | signed and dated                                                                                                    |
|        | 0.00                                                                                                    |                                                                                                    |
|        | O NO                                                                                                    |                                                                                                    |
|        | l understand that the school and the district have no control over furth<br>a school or district publication or web site. By selecting "I agree" below<br>School District from any damages or injuries claimed by the student or<br>photo or image.                                                                                                    | er distribution of a photo or image once it appears in<br>I hereby release the West Contra Costa Unified<br>parent related to production or distribution of the                                            |
| Comple | ete the <b>Signature</b> screen to confirm that the in                                                                                                    | formation you entered is true.                                                                                                    |
|        | Signature                                                                                                    |                                                                                                    |
|        | l verify that the information on the New Student Enrollment Form<br>any incorrect information could negatively affect the enrollment a                                                                                                    | is true to the best of my knowledge, and I understand that and placement of my student.                                                                                                    |
|        | I Agre required                                                                                                    |                                                                                                    |
|        | -Select-                                                                                                    |                                                                                                    |
|        | Electronic Signature required<br>type name of parent/guardian                                                                                                    |                                                                                                    |
|        |                                                                                                    |                                                                                                    |
|        |                                                                                                    |                                                                                                    |

The final step is to **Submit.** 

Date **required** mm/dd/yyyy

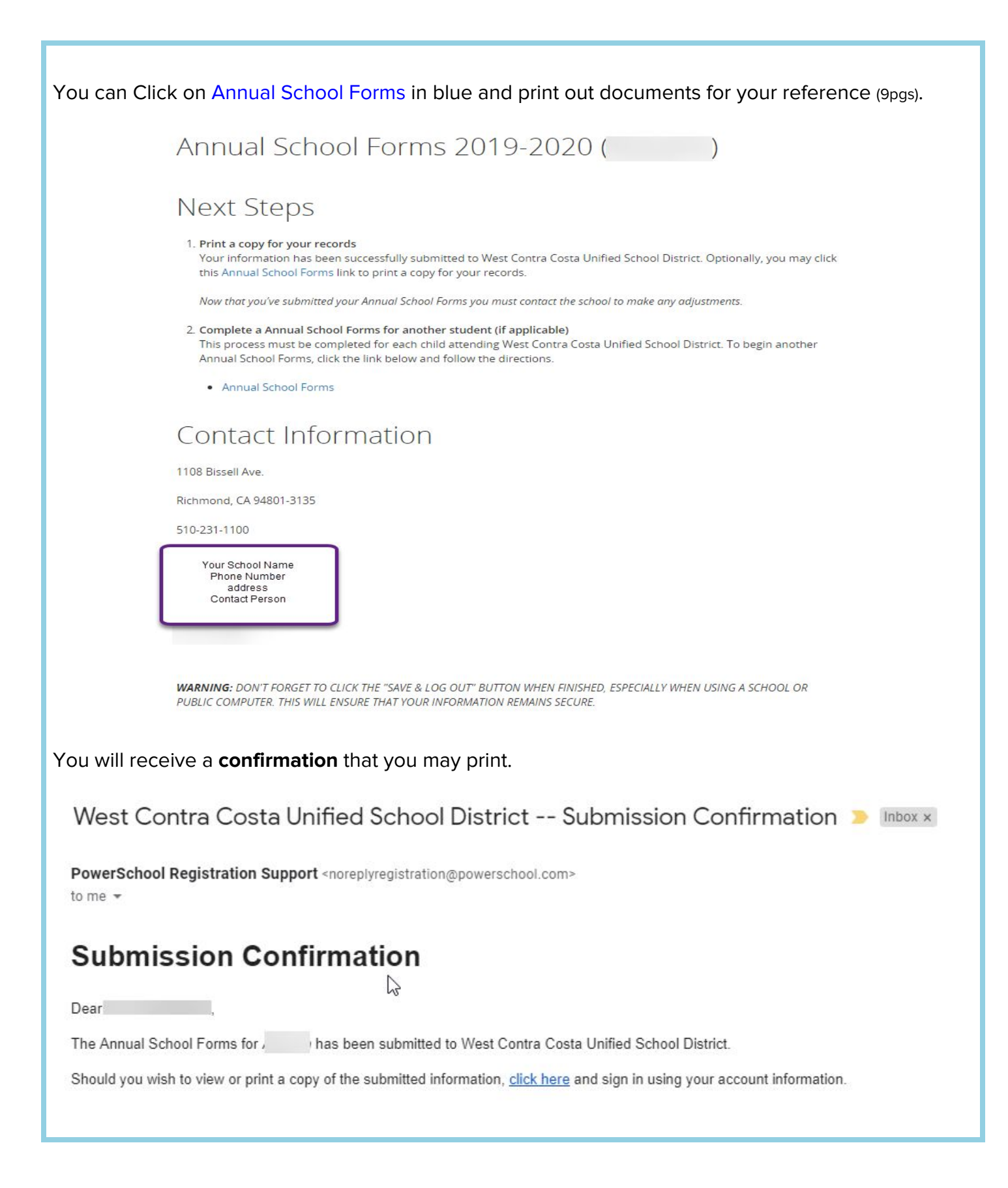